## Innehåll

| Vad är Atea Register?                                | .2 |
|------------------------------------------------------|----|
| Manualens syfte                                      | .2 |
| Varför måste jag registrera bolaget i Atea Register? | .3 |
| Hur registrerar jag mitt bolag?                      | .3 |
| Steg 1 – Registrera företag                          | .4 |
| Steg 2 – Registrera kontaktperson                    | .4 |
| Steg 3 – Registrera administratör                    | .5 |
| Steg 4 – Verifiering och Villkor                     | .6 |
| Tack för din anmälan!                                | .7 |
| Vad händer sen?                                      | .7 |

### Vad är Atea Register?

Med Atea Register får du kontroll på närvaroregistreringen i realtid, när som helst, var som helst ifrån. Ett enhetligt system som används av alla intressenter, från byggherre till inhyrd entreprenör. Det en användare behöver för att ansluta mot tjänsten är en mobil, surfplatta eller bärbar dator som har en webbläsare med tillgång till internet.

Systemet består av två delar, en *elektronisk personalliggare* och en *närvaromodul*. Som företag kan man välja att använda sig av båda delarna i kombination eller var del stående för sig själv.

#### Elektronisk personalliggare

Från och med den 1 januari 2016 ska det finnas elektroniska personalliggare på många byggarbetsplatser där byggverksamhet bedrivs. Personalliggare är en förteckning över vilka som är verksamma på byggarbetsplatsen, när de har börjat och slutat varje arbetspass. Atea Register innehåller allt du behöver för att uppfylla Skatteverkets nya lagkrav.

Dessa arbetsplatser benämns i systemet som Byggarbetsplatser.

#### Närvaromodul

Denna del av Atea Register används för att som arbetsgivare få kontroll på hur många personer som vid ett specifikt tillfälle befinner sig inom en arbetsplats uppsatta område. Denna information används främst för personalens egen säkerhet vid exempelvis en olycka, brand eller liknande.

Dessa arbetsplatser benämns i systemet som Närvaroarbetsplatser.

### Manualens syfte

Denna manual syftar till att hjälpa dig som entreprenör att registrera ert bolag och komma igång med tjänsten Atea Register. Informationen är riktad till dig som firmatecknare eller en anställd person som delegerats rätten att ingå avtal/registreringar som hanterar företagets personals personuppgifter.

För att påbörja registreringen av ert bolag, klickar ni på följande länk https://register.ateaapps.se/ContractorApplication/ContractorApplicationStep1

För eventuella frågeställningar kring registreringen eller rörande övrig information. Vänligen börja med att titta i den FAQ som finns framtagen och som du hittar via länken <u>https://register.ateaapps.se/Home/Faq</u>.

Om dina frågor fortfarande inte är besvarade efter att ha läst igenom FAQ:n, kontakta Ateas Support via supportformuläret som återfinns på följande länk <u>https://register.ateaapps.se/Support</u> så hjälper vi er.

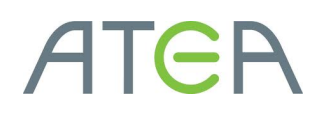

### Varför måste jag registrera bolaget i Atea Register?

Registreringsprocessen till Atea Register är den samma oavsett vilken del av systemet (personalliggare eller närvaromodulen) som ens företag har tänkt använda.

För att registrera sig kräver Atea att alla företag måste uppge korrekta organisationsuppgifter. Detta är bland annat för att säkerställa att lagen om elektronisk personalliggare på byggarbetsplatser kan efterlevas. Det är entreprenören och byggherren som ansvarar för att deras respektive personal registrerar närvaro i personalliggaren och att organisationens uppgifter inklusive personalens personuppgifter är korrekta.

### Hur registrerar jag mitt bolag?

Genom att gå igenom det steg för steg registreringsformulär som återfinns på länken <u>https://register.ateaapps.se/ContractorApplication/ContractorApplicationStep1</u>

Eller surfa till https://register.ateaapps.se och klicka på knappen "Registrera ditt företag"

| ATEA REGISTER                                                                                                    |                                                                                                    | 📰 Change language           |
|----------------------------------------------------------------------------------------------------|----------------------------------------------------------------------------------------------------|-----------------------------|
| VÄLKOMMEN TILL ATEA REGISTER                                                                                                    |                                                                                                    | 🔒 Logga in 🔶 🔸              |
| Atea Register, uppfyll de nya lagkraven i byggbranschen!                                                                                                    |                                                                                                    | Registrera entreprenör      |
| Lagstadgad förändring<br>Från och med den 1 januari 2016 ska det finnas elektroniska persona<br>vilka som är verksamma nå hvorgarhetsniatsen när de har börjat och | liggare på många byggarbetsplatser där byggverksamhet bedrivs. Personalliggare är en förteckning över<br>Isladt varia arbatenase. Suftet mer införandet är att motvarka svartarbete och fölmis en sund konkurrøns i                                                                                                    | INFORMATION                 |
| byggbranschen.                                                                                                    |                                                                                                    | FAQ                         |
|                                                                                                    | Ateas elektroniska personalliggare<br>Med Ateas personalliggare får du kontroll på närvaroregistreringen i realtid, när som helst, var som<br>helst ifrår Ett anhellit evstem som använde av alla intræssenter från burgherra till inburd                                                                                                    | Om Atea Register            |
|                                                                                                    | notion mark tack the second and the second and the second and the second second and the second second and the second second seco | Support                     |
|                                                                                                    | personalliggaren alltid mäste hållas uppdaterad ut i fall ett kontrollbesök sker. Atea Register stödjer<br>både svenska och engelska samt alla mobila platformar på marknaden med browsersupport.                                                                                                    | Snabbguide entrepenör (PDF) |
|                                                                                                    | En framtidesäker och gockländ lösning<br>Systemet är en moiniösning som är placerad i Microsofts moin Azure. Azure uppfyller alla de krav<br>som Datainspektionen ställer på informationsharatering som faller under personuppgiftslagen (PUL).<br>Microsofts Azure är gockland av EUs 28 datainspektionsmyndipeter.                                                                                                    | Snabbguide webapp (PDF)     |
|                                                                                                    |                                                                                                    |                             |
|                                                                                                    | Om Atea<br>Tillsammans med våra kunder i hela landet bygger Atea Sverige med it. Vi har ett heltäckande utbud<br>av produkter och tjänster, och hjälper dig med hela kedjan – från design, utveckling och<br>produktförsörjning till funktion och underhäll. Genom att skapa en ti-infrastruktur i värdsklass är Atea<br>med och lägger grunden till ett smartare och mer innovativ Sverige. Atea finns i sju länder i Norden<br>och Batikum, marknadsdeare i Norden och Batikum och är den näst största it-<br>infrastrukturleverantören i Europa. Läs mer om Atea på www.atea.se                                                                                                    |                             |

#### Steg 1 – Registrera företag

Under detta steg definierar ni organisationsuppgifter för det bolag som ni vill registrera. Fyll i fältet Företagsnamn och välj vilken identitetstyp som passar in på ert bolag för att sen fylla i det korrekta identitetsnumret.

| A+ REGISTRERA ENTREPRENÖR                                                                                                    |                               |                                           |                              |  |
|----------------------------------------------------------------------------------------------------|-------------------------------|-------------------------------------------|------------------------------|--|
| 1<br>Registrera företag                                                                                                    | 2<br>Registrera kontaktperson | 3<br>Registrera administratör             | 4<br>Verifiering och villkor |  |
| <b>Registrera företag</b><br>Atea kräver att alla företag som skall använda Atea register<br>måste registrera sig med korrekta organisationsuppgifter.<br>Detta för att säkerställa att lagen om elektronisk<br>personalliggare på byggarbetsplatser efterlevs. Det är<br>entreprenören och byggherren som ansvarar för att deras<br>respektive personal registrerar sin närvaro i personalliggaren |                               | Företagsnamn                              |                              |  |
|                                                                                                    |                               | Identitetstyp Svenskt organisationsnummer |                              |  |
| personuppgifter är korrekta.                                                                                                    |                               | Identitetsnummer                          |                              |  |
| Steg 1 av 4                                                                                                    |                               |                                           | → NÄSTA                      |  |

#### Steg 2 – Registrera kontaktperson

I detta steg registrerar ni en huvudkontaktperson som är den person som i första hand kommer att kontaktas vid eventuella frågeställningar om exempelvis personalfrågor, kontrollbesök eller informeras om nya releaser.

| A+ REGISTRERA ENTREPRENÖR                                                                                                    |                                                   |  |  |  |
|----------------------------------------------------------------------------------------------------|---------------------------------------------------|--|--|--|
| Registrera företag     2                                                                                                    | ③④Registrera administratörVerifiering och villkor |  |  |  |
| <b>Registrera kontaktperson</b><br>Huvudkontaktpersonen är den person inom er organisation vars<br>huvudkontaktuppgifter kopplas samman med er organisation.<br>Det är denna person som i första hand kommer att kontaktas vid<br>exempel kontrollbesök eller informeras om nya releaser av Atea<br>register. | NamnE-postadressTelefon                           |  |  |  |
| Steg 2 av 4                                                                                                    | ← Föregående → NÄSTA                              |  |  |  |

#### Steg 3 – Registrera administratör

Under detta steg väljer ni att lägga till den person som initialt kommer att administrera er organisation i Atea Register. Denna person kommer att kunna logga in, registrera närvaro på arbetsplatser, skapa upp användare till er personal och bjuda in ytterligare administratörer till organisationen.

| REGISTRERA ENTREPRENÖR                                                                                                    |                                                  |                          |                         |
|----------------------------------------------------------------------------------------------------|--------------------------------------------------|--------------------------|-------------------------|
| $\bigcirc$                                                                                                    | $\bigcirc$                                       | 3                        | (4)                     |
| Registrera företag                                                                                                    | Registrera kontaktperson                         | Registrera administratör | Verifiering och villkor |
| Registrera administratör                                                                                                    |                                                  | Förnamn                  |                         |
| Ange person som ska verka som er organisations administratör<br>i Atea Register. Angiven person kommer när företaget är<br>registrerat att få tillgång till att verifiera och aktivera nya<br>administratörsförfrågningar inom er organisation.<br>Administratörer hanterar också personal och personalliggare.<br>Enligt lagkraven på digital personalliggare i byggbranschen<br>måste alla användare i systemet vara registrerade med en<br>identitetstyp och ett identitetsnummer. De valbara<br>identitetstyperna är personnummer, samordningsnummer, annat<br>utländskt nummer samt passnummer. Standardvalet är<br>personnummer. |                                                  | Efternamn                |                         |
|                                                                                                    |                                                  | Identitetstyp            |                         |
|                                                                                                    |                                                  | Personnummer             | ÷                       |
| Du som användare i systemet mås<br>kunna legitimera dig med vald iden<br>identitetspummer                                                                                                    | te vid kontroll av Skatteverket<br>titetstyp och |                          |                         |
| identitetsnummer.                                                                                                    |                                                  | E-postadress             |                         |
|                                                                                                    |                                                  | Telefon                  |                         |
|                                                                                                    |                                                  |                          |                         |
| Steg 3 av 4                                                                                                    |                                                  | ← Föregående             | → NÄSTA                 |

#### Steg 4 – Verifiering och Villkor

För att få tillgång till Atea Register måste ni som organisation acceptera tjänstens allmänna villkor. Klicka på länken "villkoren för registrering" för att läsa igenom dessa. Då ni läst igenom och accepterat villkoren (detta görs genom att checka i checkboxen "Jag accepterar villkoren för registreringen") klickar ni på knappen "KLAR".

| $\odot$                                                                                                    | $\bigcirc$                                                                                                    | $\odot$                                                                                                    | 4                                                                                      |
|----------------------------------------------------------------------------------------------------|----------------------------------------------------------------------------------------------------|----------------------------------------------------------------------------------------------------|----------------------------------------------------------------------------------------|
| Registrera företag                                                                                                    | Registrera kontaktperson                                                                                                    | Registrera administratör                                                                                            | Verifiering och villkor                                                                |
| ack för din registrering, nu                                                                                                    | är du nästan klar!                                                                                                    |                                                                                                    |                                                                                        |
| ad händer härnäst?                                                                                                    |                                                                                                    |                                                                                                    |                                                                                        |
| tea kommer nu att verifiera dina                                                                                                    | inskickade organisationsuppoifter                                                                                                    | Efter verifiering av uppgifter komp                                                                                 | ner angiven administratör (angiver                                                     |
| tea kommer nu att verifiera dina<br>nder steg 3) att motta ett epostr                                                                                                    | inskickade organisationsuppgifter.<br>neddelande med information om hu                                                                                                    | Efter verifiering av uppgifter, komr<br>r denne aktiverar sitt konto i Atea                                         | ner angiven administratör (angiver<br>Register.                                        |
| tea kommer nu att verifiera dina<br>nder steg 3) att motta ett epostr<br>enna process kan ta upp till två                                                                                                    | inskickade organisationsuppgifter.<br>neddelande med information om hu<br>arbetsdagar.                                                                                           | Efter verifiering av uppgifter, komr<br>r denne aktiverar sitt konto i Atea                                         | ner angiven administratör (angiver<br>Register.                                        |
| tea kommer nu att verifiera dina<br>nder steg 3) att motta ett epostr<br>enna process kan ta upp till två                                                                                                    | inskickade organisationsuppgifter.<br>neddelande med information om hu<br>arbetsdagar.                                                                                           | Efter verifiering av uppgifter, komr<br>r denne aktiverar sitt konto i Atea                                         | ner angiven administratör (angiver<br>Register.                                        |
| tea kommer nu att verifiera dina<br>nder steg 3) att motta ett epostr<br>enna process kan ta upp till två<br>illkor<br>ftersom Atea Register hanterar o<br>om beskriver vilka uppgifter son                                                | inskickade organisationsuppgifter.<br>neddelande med information om hu<br>arbetsdagar.<br>er personals personuppgifter är det<br>n behandlas och hur dessa hanteras              | Efter verifiering av uppgifter, komr<br>r denne aktiverar sitt konto i Atea<br>viktigt att ni läser igenom och acce | ner angiven administratör (angiver<br>Register.<br>epterar tjänstens allmänna villkore |
| tea kommer nu att verifiera dina<br>nder steg 3) att motta ett epostr<br>enna process kan ta upp till två<br><b>'illkor</b><br>ftersom Atea Register hanterar<br>om beskriver vilka uppgifter som<br>) Jag accepterar vilkoren för reg     | inskickade organisationsuppgifter.<br>neddelande med information om hu<br>arbetsdagar.<br>er personals personuppgifter är det v<br>behandlas och hur dessa hanteras<br>istrering | Efter verifiering av uppgifter, komr<br>r denne aktiverar sitt konto i Atea<br>viktigt att ni läser igenom och acce | ner angiven administratör (angiver<br>Register.<br>epterar tjänstens allmänna villkore |
| tea kommer nu att verifiera dina<br>nder steg 3) att motta ett epostr<br>enna process kan ta upp till två<br><b>illkor</b><br>ftersom Atea Register hanterar (<br>om beskriver vilka uppgifter son<br>) Jag accepterar villkoren för reg   | inskickade organisationsuppgifter.<br>neddelande med information om hu<br>arbetsdagar.<br>er personals personuppgifter är det v<br>behandlas och hur dessa hanteras<br>istrering | Efter verifiering av uppgifter, komr<br>r denne aktiverar sitt konto i Atea<br>/iktigt att ni läser igenom och acce | ner angiven administratör (angiver<br>Register.<br>epterar tjänstens allmänna villkore |
| tea kommer nu att verifiera dina<br>nder steg 3) att motta ett epostr<br>lenna process kan ta upp till två<br><b>'illkor</b><br>ftersom Atea Register hanterar o<br>om beskriver vilka uppgifter son<br>) Jag accepterar villkoren för reg | inskickade organisationsuppgifter.<br>neddelande med information om hu<br>arbetsdagar.<br>er personals personuppgifter är det o<br>behandlas och hur dessa hanteras<br>istrering | Efter verifiering av uppgifter, komr<br>r denne aktiverar sitt konto i Atea<br>viktigt att ni läser igenom och acco | ner angiven administratör (angiver<br>Register.<br>epterar tjänstens allmänna villkore |

#### Tack för din anmälan!

Atea kommer nu att behandla din ansökan och registrering. Vi återkommer per e-post med information till de angivna personerna som fort som möjligt. **Denna verifieringsprocess sker manuellt och kan därför ta upp till två arbetsdagar.** 

När registreringsprocessen är klar kan de angivna administratörerna aktivera sitt konto och logga in för att hantera er organisations närvaro och arbetsplatser.

| A+ REGISTRERA ENTREPRENÖR                                                |                                                                                                    |                                                                                                    |                         |  |
|--------------------------------------------------------------------------|----------------------------------------------------------------------------------------------------|----------------------------------------------------------------------------------------------------|-------------------------|--|
| Registrera företag                                                       | Registrera kontaktperson                                                                                                    | Registrera administratör                                                                                                    | Verifiering och villkor |  |
| <b>Tack för</b><br>Atea komr<br>informatio<br>När registr<br>logga in fö | din anmälan!<br>ner nu att behandla din ansökan oc<br>n till de angivna personerna som fo<br>eringsprocessen är klar kan de ang<br>r att hantera er organisations närva<br>Kårtitt s | ch registrering. Vi återkommer per e-<br>ort som möjligt.<br>givna administratörerna aktivera sitt<br>aro och arbetsplatser. | post med<br>konto och   |  |

### Vad händer sen?

När ni som bolag blivit tilldelade access till Atea Register kan ni börja skapa användare till er personal. För mer information kring funktioner i systemet, se separat snabbguide på länken <u>https://register.ateaapps.se/Content/PDF/SnabbguideEntrepenorSV.pdf</u>